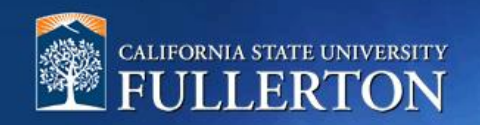

# **Applicant Review**

## **Table of Contents**

| Access to CHRS Recruiting | 2  |
|---------------------------|----|
| Applicant Review          | 4  |
| Interviews                | 7  |
| Tracking the Candidate    | 9  |
| After the Confirmed Hire  | 13 |

#### **Access to CHRS Recruiting**

The CHRS Recruiting system is a single system that serves all CSU campuses. Your campus user name and password identifies you as an internal CSU user. Only internal users can access the system.

SSO stands for single sign-on, also known as our campus portal. With SSO enabled, you do not need to log in to separate websites because you have already logged in to the CSU intranet.

Depending on your user role, there are fields shown throughout this guide that are accessible for your review. If you need to change your user role or access in CHRS Recruiting, the IT HR Access Request Form (ARF) must be completed. The Department IT Coordinator (DITC) will typically complete the IT HR ARF for new employees. Current employees who need to change their access must also submit an IT HR ARF; check with your department for guidance.

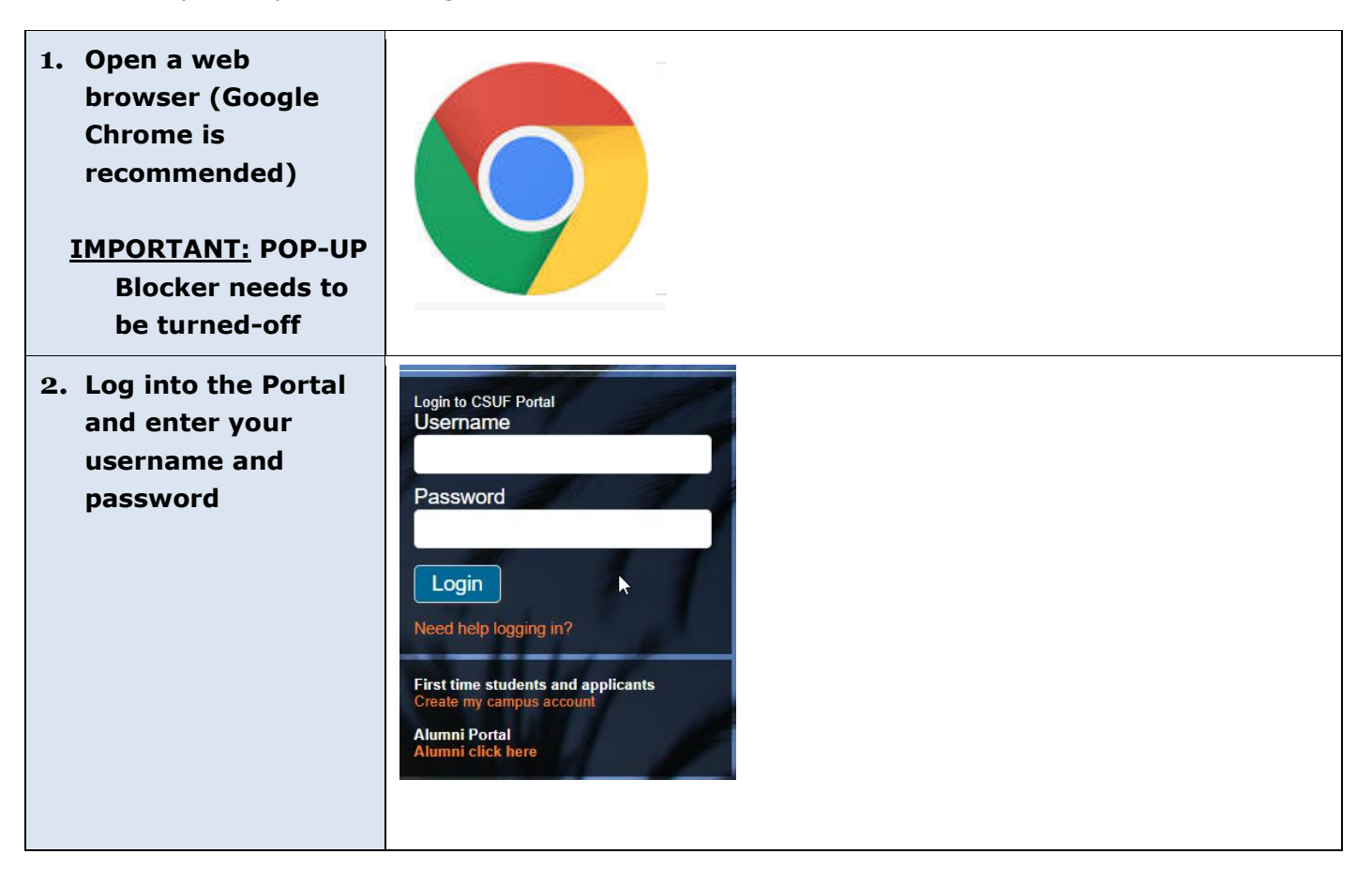

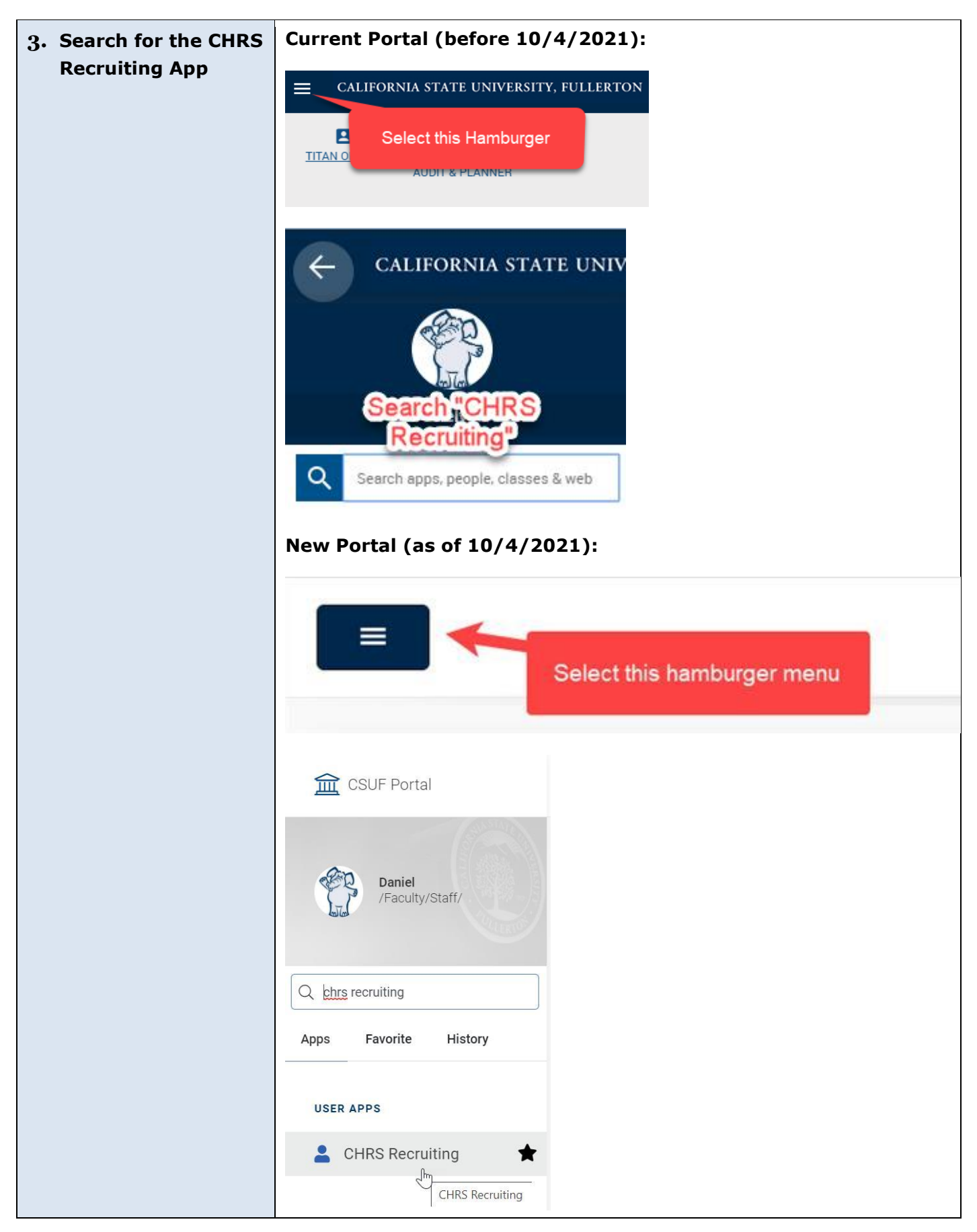

### **Applicant Review**

The applicant review is where a Hiring Manager or Department Representative will review the applicant's resume and application information. The first disposition in a recruitment where department users will be able to view candidates is the "Closing Notice Preview." This preview is intended for the department to determine if the posting should be closed as it was scheduled, or if an extension of the posting is required.

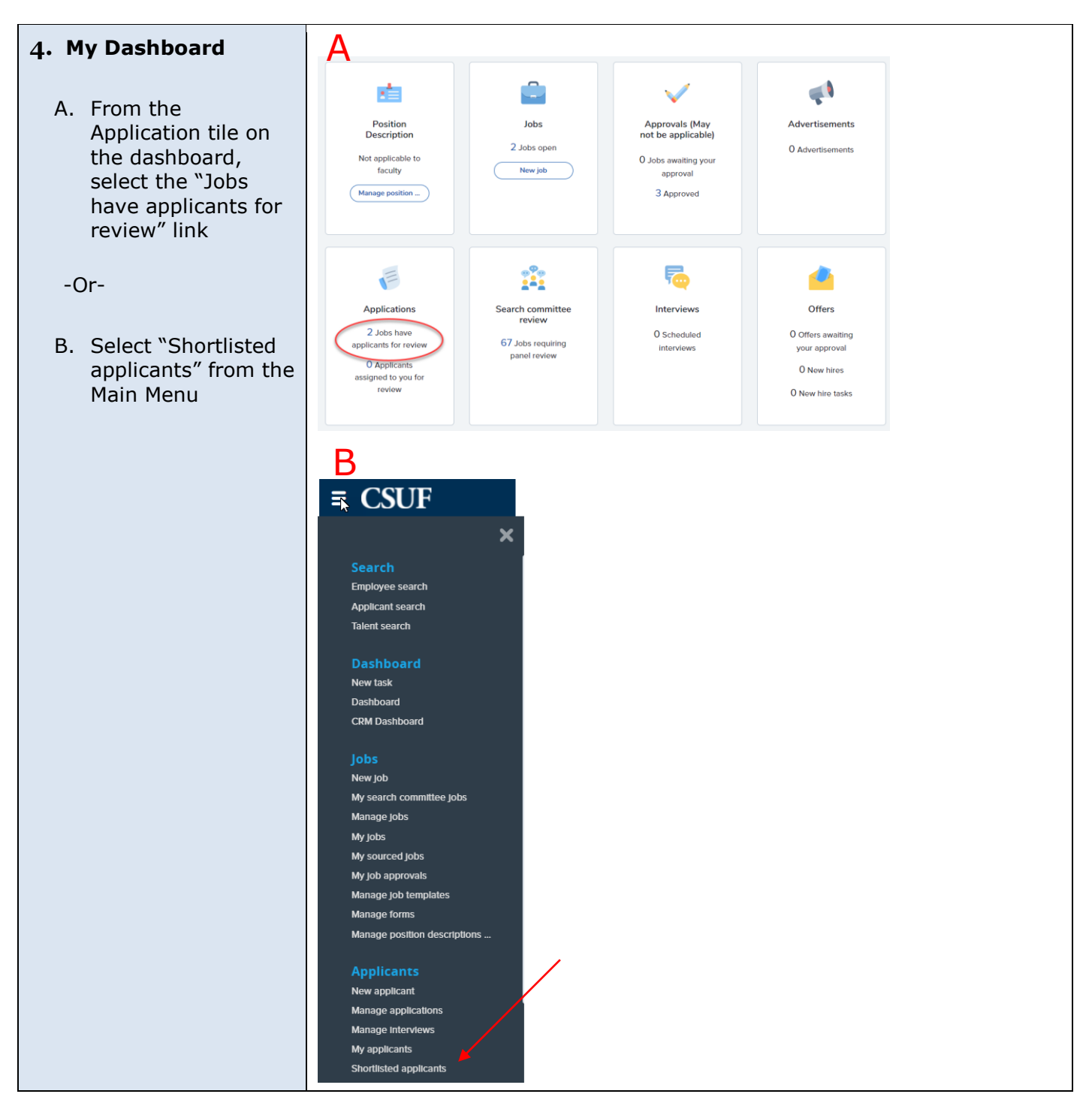

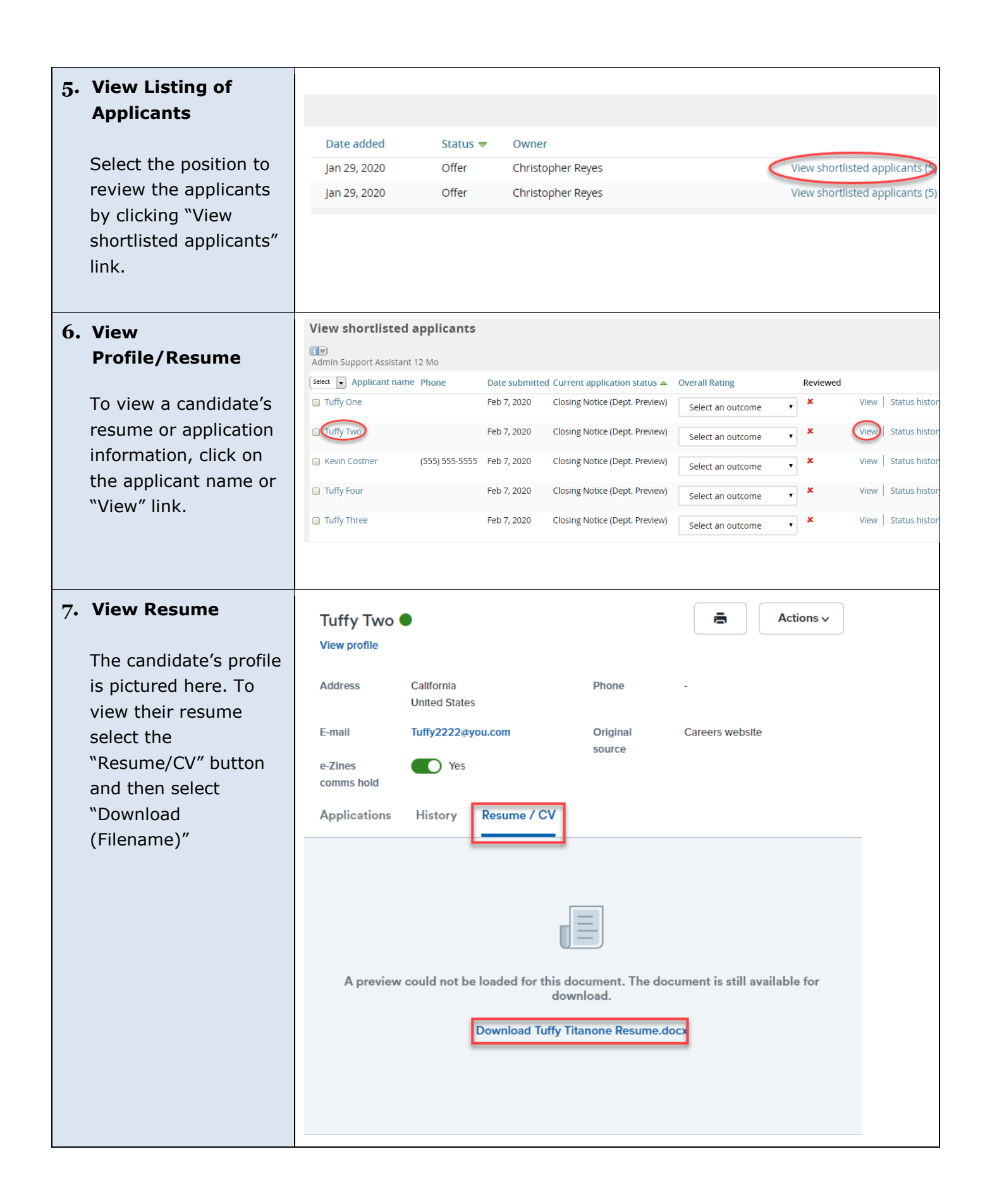

| 8. Request for HR           | View shortlisted               | l applicants   |               |                                 |                                            |          |      |                |
|-----------------------------|--------------------------------|----------------|---------------|---------------------------------|--------------------------------------------|----------|------|----------------|
| Review                      | ां 🛡<br>Admin Support Assistar | nt 12 Mo       |               |                                 |                                            |          |      |                |
|                             | Select  Applicant nan          | ne Phone       | Date submitte | ed Current application status 🔺 | Overall Rating                             | Reviewed |      |                |
| The department has          | Tuffy One                      |                | Feb 7, 2020   | Closing Notice (Dept. Preview)  | Select an outcome                          | • ×      | View | Status history |
| the option to               | Tuffy Two                      |                | Feb 7, 2020   | Closing Notice (Dept. Preview)  | Select an outcome                          | • ×      | View | Status history |
| disposition candidates      | Costner                        | (555) 555-5555 | Feb 7, 2020   | Closing Notice (Dept. Preview)  | Select an outcome<br>Request for HR Review | ×        | View | Status history |
| to "Request for an HR       | Tuffy Four                     |                | Feb 7, 2020   | Closing Notice (Dept. Preview)  | Select an outcome                          | <b>×</b> | View | Status history |
| Review," to designate       | Tuffy Three                    |                | Feb 7, 2020   | Closing Notice (Dept. Preview)  | Select an outcome                          | <b>*</b> | View | Status history |
| No other action is          |                                |                |               |                                 |                                            |          |      |                |
| needed on other candidates. |                                |                |               |                                 |                                            |          |      |                |
| 9. Limited                  | View shortlisted               | applicants     |               |                                 |                                            |          |      |                |
| functionality               | াঁত<br>Admin Support Assistan  | t 12 Mo        |               |                                 | ß                                          |          |      |                |
|                             | Select  Applicant nam          | e Phone        | Date submitte | ed Current application status 🔺 | Overall Rating                             | Reviewed |      |                |
| Some recruitment            | Tuffy One                      |                | Feb 7, 2020   | Request for HR Review           | Request for HR Review                      | ×        | View | Status history |
| steps will only be          | Tuffy Two                      |                | Feb 7, 2020   | Request for HR Review           | Request for HR Review                      | ×        | View | Status history |
| steps will only be          | Kevin Costner                  | (555) 555-5555 | Feb 7, 2020   | Request for HR Review           | Request for HR Review                      | ×        | View | Status histon  |
| accessible to HR            | Tuffy Four                     |                | Feb 7, 2020   | Request for HR Review           | Request for HR Review                      | ×        | View | Status histon  |
| Representatives             | Tuffy Three                    |                | Feb 7, 2020   | Request for HR Review           | Request for HR Review                      | ×        | View | Status history |

#### Interviews

Once you have selected a candidate for either phone/video interview or on-campus interview, you must keep the process step consistent by extending the same selection to all candidates of a given position. If there are any inconsistencies, the recruiter will notify you.

#### 1. Selection Criteria Outcome

After viewing an applicant, you can choose to disposition them to a new status. You may move them into:

- "Invite for Phone/Video Interview"
- "Invite for On-Campus Interview"

## <u>NOTE:</u> If you are choosing to NOT move

the candidate forward, keep them in the "Department Hiring Pool" status until the position is filled. When filled, HRIE will notify departments to move all remaining candidates into the "Not Selected" disposition.

| select 🔹 Applicant name | Phone          | Date submitted | Current application status 🔺 | Overall Rating                                                   |
|-------------------------|----------------|----------------|------------------------------|------------------------------------------------------------------|
| 🔲 Tuffy One             |                | Feb 5, 2020    | Department Hiring Pool       | Select an outcome                                                |
| Tuffy Two               |                | Feb 5, 2020    | Department Hiring Pool       | Select an outcome                                                |
| Tuffy Four              |                | Feb 5, 2020    | Department Hiring Pool       | Select an outcome                                                |
| Tuffy Three             |                | Feb 5, 2020    | Department Hiring Pool       | Select an outcome                                                |
| Kevin Costner           | (555) 555-5555 | Feb 5, 2020    | Department Hiring Pool       | Select an outcome                                                |
|                         |                |                |                              | Select an outcome<br>Department Not Selected                     |
| Page 1 of 1   🏓         |                |                |                              | Invite for Phone/Video Intervie<br>Invite for On-Campus Intervie |
|                         |                |                |                              |                                                                  |
|                         |                |                |                              |                                                                  |
|                         |                |                |                              |                                                                  |

| Candidates may be in       | View shortlisted ap               | plicants       |                |                       |                         |                        |                       |                      |
|----------------------------|-----------------------------------|----------------|----------------|-----------------------|-------------------------|------------------------|-----------------------|----------------------|
| the "Required to           | ाण<br>Admin Support Assistant Tes | t              |                |                       |                         |                        |                       |                      |
| Interview" status.         | Select V Applicant name           | Pho            | ne Date :      | submitted C           | urrent application stat | us 🔺                   | Selection Criteria Ou | utcome               |
| These are candidates       | 🔲 Tuffy Zeta                      |                | 19 Au          | g 2019 Re             | equired to Interview    |                        | Select an outcom      | e 🔓 🕻                |
| that are required to be    | Tuffy lota                        |                | 19 Au          | g 2019 Re             | equired to Interview    |                        | Invite for Phone/     | e<br>/ideo Interview |
| interviewed according      | 🔲 Tuffy Tau                       |                | 19 Au          | g 2019 R              | equired to Interview    |                        | Select an outcom      | e 🔹                  |
| to their Collective        | Tuffy One                         |                | 19 Au          | g 2019 Re             | equired to Interview    |                        | Select an outcom      | e 🔹                  |
| Bargaining Agreement       | Tuffy Epsilon                     |                | 19 Au          | g 2019 D              | epartment Hiring Pool   |                        | Select an outcom      | e 🔻                  |
| (CBA).                     | Tuffy Kappa                       | 657            | 2782489 19 Au  | g 2019 D              | epartment Hiring Pool   |                        | Select an outcom      | e 🔹                  |
|                            | 🔲 Tuffy Lambda                    |                | 19 Au          | g 2019 D              | epartment Hiring Pool   |                        | Select an outcom      | e 🔻                  |
|                            | Tuffy Upsilon                     |                | 19 Au          | g 2019 D              | epartment Hiring Pool   |                        | Select an outcom      | e 🔻                  |
|                            | Tuffy Facultyone                  |                | 19 Au          | g 2019 D              | epartment Hiring Pool   |                        | Select an outcom      | e 🔻                  |
|                            |                                   |                |                |                       |                         |                        |                       |                      |
| Once an interview is       | View shortlisted ap               | plicants       |                |                       |                         |                        |                       |                      |
| confirmed or declined,     | Admin Support Assistant 12        | Mo             |                |                       |                         |                        |                       |                      |
| alsposition the candidate  | Select 💌 Applicant name           | Phone          | Date submitte  | d Current applicat    | ion status 🔺            | Overall Rating         |                       | Reviewed             |
| decordingly.               | Kevin Costner                     | (555) 555-55   | 55 Feb 5, 2020 | Invite for Phone/     | Video Interview         | Select an outcome      | •                     | -                    |
| NOTE: Departments have     | Tuffy One                         |                | Feb 5, 2020    | Department Hiri       | ng Pool                 | Phone/Video Inter      | view Accepted         | -                    |
| the option to skip the     | Tuffy Two                         |                | Feb 5, 2020    | Department Hiri       | ng Pool                 | Select an outcome      | •                     | 4                    |
| their area does not        | Tuffy Four                        |                | Feb 5, 2020    | Department Hiri       | ng Pool                 | Select an outcome      | •                     | 1                    |
| conduct them.              | Tuffy Three                       |                | Feb 5, 2020    | Department Hiri       | ng Pool                 | Select an outcome      | · · ·                 | 1                    |
|                            |                                   |                |                |                       |                         |                        |                       |                      |
| Upon completion of the     | View shortlisted ap               | plicants       |                |                       |                         |                        |                       |                      |
| On-Campus Interview,       | Admin Support Assistant 12        | Mo             |                |                       |                         |                        |                       |                      |
| departments are required   | select 💌 Applicant name           | Phone          | Date submitted | Current application s | tatus 🔺 🛛 Overal        | l Rating               |                       | Reviewed             |
| applicant into the         | Kevin Costner                     | (555) 555-5555 | Feb 5, 2020    | Phone/Video Interview | v Declined Phone        | Video Interview Declin | ed                    | 4                    |
| appropriate status.        |                                   |                | reb 5, 2020    | On-campus interview   | Sele                    | ct an outcome          | •                     |                      |
|                            | Tuffy Two                         |                | Feb 5, 2020    | On-Campus Interview   | Accepted Sele           | ct an outcome          | •                     | · ·                  |
| NOTE: To initiate a        | Tuffy Four                        |                | Feb 5, 2020    | Department Hiring Po  | ol Inte                 | rview Not Selected     |                       | 1                    |
| reference check for a      | Tuffy Three                       |                | Feb 5, 2020    | Department Hiring Po  | ol Dep                  | artment Requesting R   | eference Check        | 4                    |
| "Dept Requesting           |                                   |                |                |                       |                         |                        |                       |                      |
| Reference Check."          |                                   |                |                |                       |                         |                        |                       |                      |
| Disposition second or      |                                   |                |                |                       |                         |                        |                       |                      |
| third choices into the     |                                   |                |                |                       |                         |                        |                       |                      |
| "Alternate Choice" status. |                                   |                |                |                       |                         |                        |                       |                      |

## **Tracking the Candidate**

After completing the interview process, you may request a reference check for a candidate. The recruiter will initiate a background clearance check to begin the pre-employment process.

| 1. | After completing the        |   | View shortlisted a                | pplicants      |                            |                                                                |                                                |          |
|----|-----------------------------|---|-----------------------------------|----------------|----------------------------|----------------------------------------------------------------|------------------------------------------------|----------|
|    | interview process, you      |   | i 🔊<br>Admin Support Assistant 12 | 2 Mo           |                            |                                                                |                                                |          |
|    |                             |   | Select 💌 Applicant name           | Phone          | Date submitted             | Current application status                                     | Overall Rating 🔺                               | Reviewed |
|    | may request a reference     | 3 | Tuffy Two                         |                | Feb 7, 2020                | Reference Check Initiated/In Process (External)                | On-Campus Interview Accepted                   | ×        |
|    | check for a candidate.      |   | Kevin Costner     Tuffy One       | (555) 555-5555 | Feb 7, 2020<br>Feb 7, 2020 | Phone/Video Interview Declined<br>On-Campus Interview Accepted | On-Campus Interview Accepted Select an outcome | ×        |
|    | The recruiter will initiate |   | Tuffy Four                        |                | Feb 7, 2020                | Department Hiring Pool                                         | Select an outcome                              | ×        |
|    | a background clearance      |   | Tuffy Three                       |                | Feb 7, 2020                | Department Hiring Pool                                         | Select an outcome                              | ×        |
|    | check to begin the pre-     |   |                                   |                |                            |                                                                |                                                |          |
|    | employment                  |   |                                   |                |                            |                                                                |                                                |          |
|    | process.Next Steps          |   |                                   |                |                            |                                                                |                                                |          |
|    | Upon completion of the      |   |                                   |                |                            |                                                                |                                                |          |
|    | request, departments        |   |                                   |                |                            |                                                                |                                                |          |
|    | will be able to track the   |   |                                   |                |                            |                                                                |                                                |          |
|    | status of candidates        |   |                                   |                |                            |                                                                |                                                |          |
|    | <mark>throughout the</mark> |   |                                   |                |                            |                                                                |                                                |          |
|    | remainder of the under      |   |                                   |                |                            |                                                                |                                                |          |
|    | "Current application        |   |                                   |                |                            |                                                                |                                                |          |
|    | status." This tracking      |   |                                   |                |                            |                                                                |                                                |          |
|    | <mark>includes Pre-</mark>  |   |                                   |                |                            |                                                                |                                                |          |
|    | Employment                  |   |                                   |                |                            |                                                                |                                                |          |
|    | (OnBoarding).               |   |                                   |                |                            |                                                                |                                                |          |

| When a reference                                                                                                    | View shortlisted                                                                                                    | applicants                       |                                                                                                    |                                                                                                    |                                                                                                    |          |                            |
|----------------------------------------------------------------------------------------------------|----------------------------------------------------------------------------------------------------|----------------------------------|----------------------------------------------------------------------------------------------------|----------------------------------------------------------------------------------------------------|----------------------------------------------------------------------------------------------------|----------|----------------------------|
| <mark>check is unsuccessful,</mark>                                                                                                    | য়িত<br>Admin Support Assistant                                                                                         | 12 Mo                            |                                                                                                    |                                                                                                    |                                                                                                    |          |                            |
| the recruiter will be in                                                                                                    | Select 💌 Applicant name                                                                                                 | Phone                            | Date submitte                                                                                                    | d Current application status                                                                                                    | Overall Rating 🔺                                                                                                    |          | Reviewed                   |
|                                                                                                    | Tuffy Two                                                                                                    | N                                | Feb 7, 2020                                                                                                    | Reference Check Unsuccessful                                                                                                    | On-Campus Interview Accepted                                                                                                    |          | ×                          |
| discussion with the                                                                                                    | Costner                                                                                                    | (555) 555-5555                   | Feb 7, 2020                                                                                                    | Phone/Video Interview Declined                                                                                                    | On-Campus Interview Accepted                                                                                                    |          | ×                          |
| department.                                                                                                    | Tuffy One                                                                                                    |                                  | Feb 7, 2020                                                                                                    | On-Campus Interview Accepted                                                                                                    | Select an outcome                                                                                                    | •        | ×                          |
|                                                                                                    | Tuffy Four                                                                                                    |                                  | Feb 7, 2020                                                                                                    | Department Hiring Pool                                                                                                    | Select an outcome                                                                                                    |          | ×                          |
|                                                                                                    | Tuffy Three                                                                                                    |                                  | Feb 7, 2020                                                                                                    | Department Hiring Pool                                                                                                    | Select an outcome                                                                                                    |          | ×                          |
|                                                                                                    |                                                                                                    |                                  |                                                                                                    |                                                                                                    |                                                                                                    |          |                            |
| If a reference check is<br>successful, the<br>recruiter will proceed<br>to the disposition<br>"Create<br>Recommendation for<br>Approval." This will<br>initiate the offer card | Admin Support Assistant<br>See • Applicant name<br>Tuffy Two<br>Kevin Costner<br>Tuffy One<br>Tuffy Four<br>Tuffy Three | 12 Mo<br>Phone<br>(555) 555-5555 | Date submitte           Feb 7, 2020           Feb 7, 2020           Feb 7, 2020           Feb 7, 2020           Feb 7, 2020           Feb 7, 2020           Feb 7, 2020           Feb 7, 2020 | ed Current application status<br>Create Recommendation for Approval<br>Phone/Video Interview Declined<br>On-Campus Interview Accepted<br>Department Hiring Pool<br>Department Hiring Pool | Overall Rating ▲       On-Campus Interview Accepted       On-Campus Interview Accepted       Select an outcome       Select an outcome       Select an outcome       Select an outcome | <b>v</b> | Review<br>×<br>×<br>×<br>× |
| complete. Please see<br>CHRS user guide,<br>"Approval Processes"<br>for more information<br>on this process.                                                                   |                                                                                                    |                                  |                                                                                                    |                                                                                                    |                                                                                                    |          |                            |

|                       | View shortlisted a                | pplicants                           |               |                                   |                              |   |          |  |  |  |
|-----------------------|-----------------------------------|-------------------------------------|---------------|-----------------------------------|------------------------------|---|----------|--|--|--|
| approved, a verbal    | ांच<br>Admin Support Assistant 1: | िल<br>Admin Support Assistant 12 Mo |               |                                   |                              |   |          |  |  |  |
| conditional offer is  | Select 👻 Applicant name           | Phone                               | Date submitte | ed Current application status     | Overall Rating 🔺             |   | Reviewed |  |  |  |
| made by the recruiter | Tuffy Two                         |                                     | Feb 7, 2020   | Verbal Conditional Offer Extended | On-Campus Interview Accepted |   | ×        |  |  |  |
| They will use this    | E Kevin Costner                   | (555) 555-5555                      | Feb 7, 2020   | Phone/Video Interview Declined    | On-Campus Interview Accepted |   | ×        |  |  |  |
| disposition after the | 🔲 Tuffy One                       |                                     | Feb 7, 2020   | On-Campus Interview Accepted      | Select an outcome            | • | <b>x</b> |  |  |  |
| offer has been        | Tuffy Four                        |                                     | Feb 7, 2020   | Department Hiring Pool            | Select an outcome            | • | ×        |  |  |  |
| extended.             | Tuffy Three                       |                                     | Feb 7, 2020   | Department Hiring Pool            | Select an outcome            | • | ×        |  |  |  |
|                       | View shortlisted a                | pplicants                           |               |                                   |                              |   |          |  |  |  |
| Offers needing        | ांण<br>Admin Support Assistant 1  | 2 Mo                                |               |                                   |                              |   |          |  |  |  |
| identified as "Offer  | Select 💌 Applicant name           | Phone                               | Date submitt  | ed Current application status     | Overall Rating 🔺             |   | Reviewed |  |  |  |
| Revised "             | Tuffy Two                         |                                     | Feb 7, 2020   | Offer Revised                     | On-Campus Interview Accepted |   | ×        |  |  |  |
| Revised.              | Costner                           | (555) 555-5555                      | Feb 7, 2020   | Phone/Video Interview Declined    | On-Campus Interview Accepted |   | ×        |  |  |  |
|                       | Tuffy One                         |                                     | Feb 7, 2020   | On-Campus Interview Accepted      | Select an outcome            | • | *        |  |  |  |
|                       | Tuffy Four                        |                                     | Feb 7, 2020   | Department Hiring Pool            | Select an outcome            | ٠ | ×        |  |  |  |
|                       | Tuffy Three                       |                                     | Feb 7, 2020   | Department Hiring Pool            | Select an outcome            | • | ×        |  |  |  |
|                       |                                   |                                     |               |                                   |                              |   |          |  |  |  |

| If the candidate<br>declines the offer, the<br>current application<br>status will be "Verbal<br>Conditional Offer<br>Declined." The<br>recruiter will contact<br>the department on<br>next steps. | View shortlisted applicants  View shortlisted applicants  Adrtyn Support Assistant 12 Mo  Select  Applicant name Phone  Tuffy Two  Kevin Costner (555) 555-5555  Tuffy One  Tuffy Four  Tuffy Four  Tuffy Three | Date submitted Current application status         Feb 7, 2020       Verbal Conditional Offer Declined         Feb 7, 2020       Phone/Video Interview Declined         Feb 7, 2020       On-Campus Interview Accepted         Feb 7, 2020       Department Hiring Pool         Feb 7, 2020       Department Hiring Pool       | Overall Rating ▲       On-Campus Interview Accepted       On-Campus Interview Accepted       Select an outcome       Select an outcome       Select an outcome                                     | Reviewed<br>X<br>X<br>X<br>X<br>X      |
|----------------------------------------------------------------------------------------------------|----------------------------------------------------------------------------------------------------|----------------------------------------------------------------------------------------------------|----------------------------------------------------------------------------------------------------|----------------------------------------|
| If the candidate<br>accepts the offer, the<br>current application<br>status will be<br>"Background<br>Initiation/In<br>Progress."                                                                 | View shortlisted applicants<br>Admin_support Assistant 12 Mo<br>Select Applicant name Phone<br>Tuffy Two<br>Kevin Costner (555) 555-5555<br>Tuffy One<br>Tuffy Four<br>Tuffy Three                              | Date submitted       Current application status         Feb 7, 2020       Background initiation/in Progress         Feb 7, 2020       Phone/Video Interview Declined         Feb 7, 2020       On-Campus Interview Accepted         Feb 7, 2020       Department Hiring Pool         Feb 7, 2020       Department Hiring Pool | Overall Rating        On-Campus Interview Accepted       On-Campus Interview Accepted       Select an outcome       Select an outcome       Select an outcome       Select an outcome              | Reviewed<br>X<br>X<br>X<br>X<br>X      |
| If the background<br>check is unsuccessful,<br>or the candidate does<br>not meet the<br>conditional offer<br>criteria, the<br>application status will<br>be "Offer Rescinded."                    | View shortlisted applicants Admin Support Assistant 12 Mo Select  Applicant name Phone Tuffy Two Kevin Costner (555) 555-5555 Tuffy One Tuffy Four Utffy Three                                                  | Date submitted Current application status         Feb 7, 2020       Offer Rescinded         Feb 7, 2020       Phone/Video Interview Declined         Feb 7, 2020       On-Campus Interview Accepted         Feb 7, 2020       Department Hiring Pool         Feb 7, 2020       Department Hiring Pool                         | Overall Rating  On-Campus Interview Accepted On-Campus Interview Accepted Select an outcome Select an outcome Select an outcome                                                                    | Reviewed<br>×<br>×<br>×<br>×<br>×<br>× |
| If the background<br>check is successful,<br>the application status<br>will be "Online Offer<br>Extended."                                                                                        | View shortlisted applicants Admin Support Assistant 12 Mo Seect  Applicant name Phone Tuffy Two Kevin Costner (555) 555-5555 Tuffy One Tuffy Four Tuffy Four Tuffy Four                                         | Date submitted       Current application status         Feb 7, 2020       Online Offer Extended         Feb 7, 2020       Phone/Video Interview Declined         Feb 7, 2020       On-Campus Interview Accepted         Feb 7, 2020       Department Hiring Pool         Feb 7, 2020       Department Hiring Pool             | Overall Rating ▲         On-Campus Interview Accepted         On-Campus Interview Accepted         Select an outcome         Select an outcome         Select an outcome         Select an outcome | Reviewed<br>X<br>X<br>X<br>X<br>X      |
| If the online offer is<br>accepted by the<br>candidate, the<br>application status will<br>be "Offer Accepted<br>(SYS)" or "Offer<br>Accepted (SYS)                                                | View shortlisted applicants<br>Admin Support Assistant 12 Mo<br>Select Applicant name Phone<br>Tuffy Two<br>Kevin Costner (555) 555-5555<br>Tuffy One<br>Tuffy Four<br>Tuffy Four                               | Date submitted     Current application status       Feb 7, 2020     Offer Accepted (SYS)       Feb 7, 2020     Phone/Video Interview Declined       Feb 7, 2020     On-Campus Interview Accepted       Feb 7, 2020     Department Hiring Pool       Feb 7, 2020     Department Hiring Pool                                    | Overall Rating        On-Campus Interview Accepted       On-Campus Interview Accepted       Select an outcome       Select an outcome       Select an outcome       Select an outcome              | Reviewed<br>X<br>X<br>X<br>X<br>X      |

| If the online offer is<br>not accepted by the<br>candidate, the<br>application status will<br>be <b>"Online Offer</b><br><b>Declined."</b>                                                                                           | View shortlisted applicants<br>Admin Support Assistant 12 Mo<br>Select Applicant name Phone<br>Tuffy Two<br>Kevin Costner (555) 555-5555<br>Tuffy One<br>Tuffy Four<br>Tuffy Three  | Date submitted         Current application status           Feb 7, 2020         Online Offer Declined           Feb 7, 2020         Phone/Video Interview Declined           Feb 7, 2020         On-Campus Interview Accepted           Feb 7, 2020         Department Hiring Pool           Feb 7, 2020         Department Hiring Pool       | Overall Rating         On-Campus Interview Accepted         On-Campus Interview Accepted         Select an outcome         Select an outcome         Select an outcome                           | Reviewed<br>×<br>×<br>×<br>×<br>× |
|----------------------------------------------------------------------------------------------------|----------------------------------------------------------------------------------------------------|----------------------------------------------------------------------------------------------------|----------------------------------------------------------------------------------------------------|-----------------------------------|
| "HR Sign-In Packet"<br>will signify that the<br>new hire documents<br>have been shared with<br>the new hire.                                                                                                    | View shortlisted applicants Admin Support Assistant 12 Mo See Applicant name Phone Tuffy Two Kevin Costner (555) 555-5555 Tuffy One Tuffy Four Tuffy Four Tuffy Four                | Date submitted       Current application status         Feb 7, 2020       HR Sign-in Packet         Feb 7, 2020       Phone/Video Interview Declined         Feb 7, 2020       On-Campus Interview Accepted         Feb 7, 2020       Department Hiring Pool         Feb 7, 2020       Department Hiring Pool                                 | Overall Rating         On-Campus Interview Accepted         On-Campus Interview Accepted         Select an outcome         Select an outcome         Select an outcome                           | Reviewed<br>×<br>×<br>×<br>×<br>× |
| <b>"Offer Finalized"</b> will<br>signify that the<br>position is finalized.                                                                                                    | View shortlisted applicants Admin Support Assistant 12 Mo Select Applicant name Phone Utify Two Kevin Costner (555) 555-5555 Utify One Utify Four Utify Four Utify Three            | Date submitted       Current application status         Feb 7, 2020       Offer Finalized         Feb 7, 2020       Phone/Video Interview Declined         Feb 7, 2020       On-Campus Interview Accepted         Feb 7, 2020       Department Hiring Pool         Feb 7, 2020       Department Hiring Pool                                   | Overall Rating ▲         On-Campus Interview Accepted         On-Campus Interview Accepted         Select an outcome         Select an outcome         Select an outcome                         | Reviewed<br>×<br>×<br>×<br>×<br>× |
| "Pre-employment<br>(Onboarding)" will<br>signify that the<br>recruiter has<br>provided the<br>onboarding<br>information<br>including a<br>complimentary<br>parking code, pick-<br>up location, and<br>other new hire<br>information. | View shortlisted applicants<br>Admin Support Assistant 12 Mo<br>Select • Applicant name Phone<br>Tuffy Two<br>Kevin Costner (555) 555-5555<br>Tuffy One<br>Tuffy Four<br>Tuffy Four | Date submitted         Current application status           Feb 7, 2020         Pre-Employment (OnBoarding)           Feb 7, 2020         Phone/Video Interview Declined           Feb 7, 2020         On-Campus Interview Accepted           Feb 7, 2020         Department Hiring Pool           Feb 7, 2020         Department Hiring Pool | Overall Rating         On-Campus Interview Accepted         On-Campus Interview Accepted         Select an outcome         Select an outcome         Select an outcome         Select an outcome | Reviewed                          |

### After the Confirmed Hire

Once the hire is confirmed, all other applicants must then be dispositioned accordingly by the hiring department. This step ensures that all candidates receive appropriate communication regarding their application.

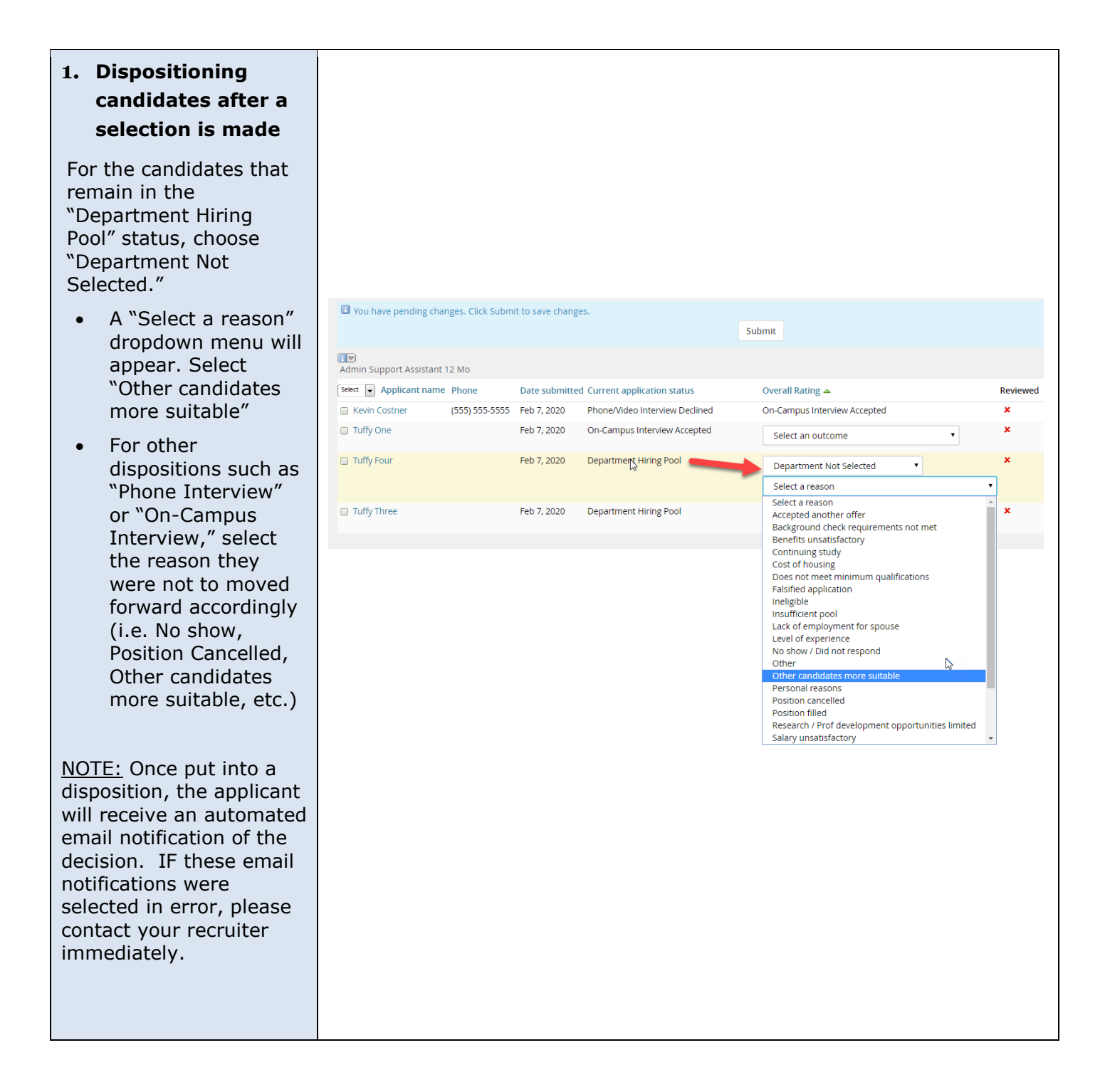